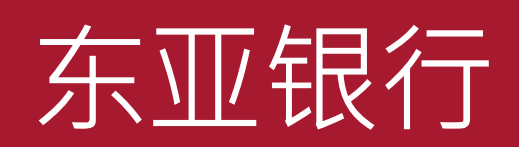

### 东亚银行证券服务手机程式 使用手册

# **1. 登入**点选以下任何一个按钮进入登入页面: 落盘 交易状况 交易记录

- 投资组合

输入你的账户名称及使用萤幕上的 键盘输入密码。

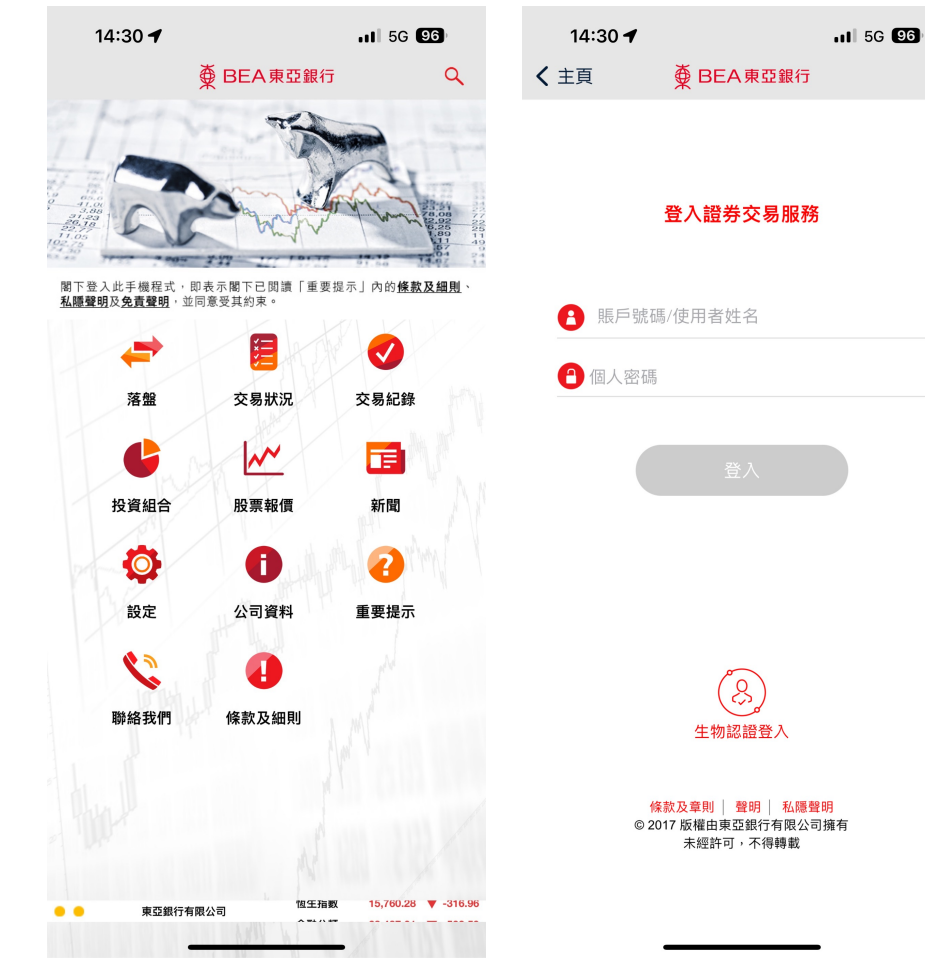

### 1. 登入

系统将通过短讯发送一次性密码到 你登记的流动电话号码。

收到後,输入并按「**确认」**。

| 🖬 🕥 24° · | ଛ 📲 🗭 \\ ଅ 👫 🚛 🕸 10:39 |
|-----------|------------------------|
| 〈主頁       | ✿ BEA東亞銀行              |

### 詳情

當進入投資服務時,你必須輸入短訊交易密碼。

包含短訊交易密碼的短訊及短訊通知將會傳送到你所啓用的流動電話號碼。請確 保你已登記正確的流動電話號碼及開啓你的流動電話或電子手賬,以接收有關短 訊。

請核對清楚短訊中顯示的交易詳情:包括交易種類(投資)、驗證訊息及賬戶號 碼最後5位數字與交易內容相符後,始輸入密碼。

國家編號/流動電話號碼#: 東亞銀行驗證訊息: 短訊交易密碼: **(852)**95\*\*\*\*21 1\*\*\*\*54

返回

確認

<sup>#</sup>即使你已啟動香港流動電話服務商提供的「短訊轉駁服務」,本行所發出載有「短訊交易密碼」的流動短訊亦不會被轉送至其他電話號碼。

### 1. 登入

成功登入後,左下方的登入显示 灯会转为绿色。

如未能成功登入证券账户,登入 显示灯将转为橙色。如没有网络 连线,登入显示灯将转为红色。

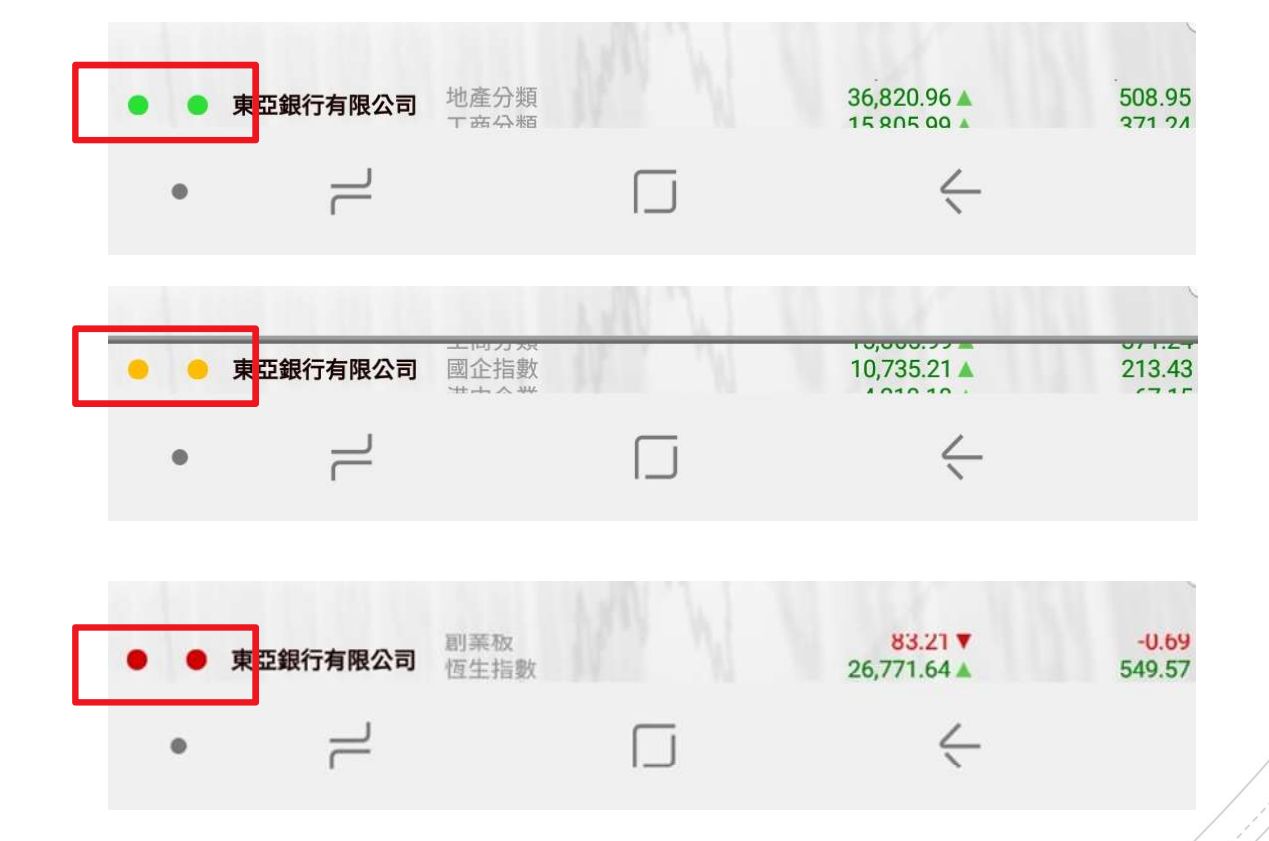

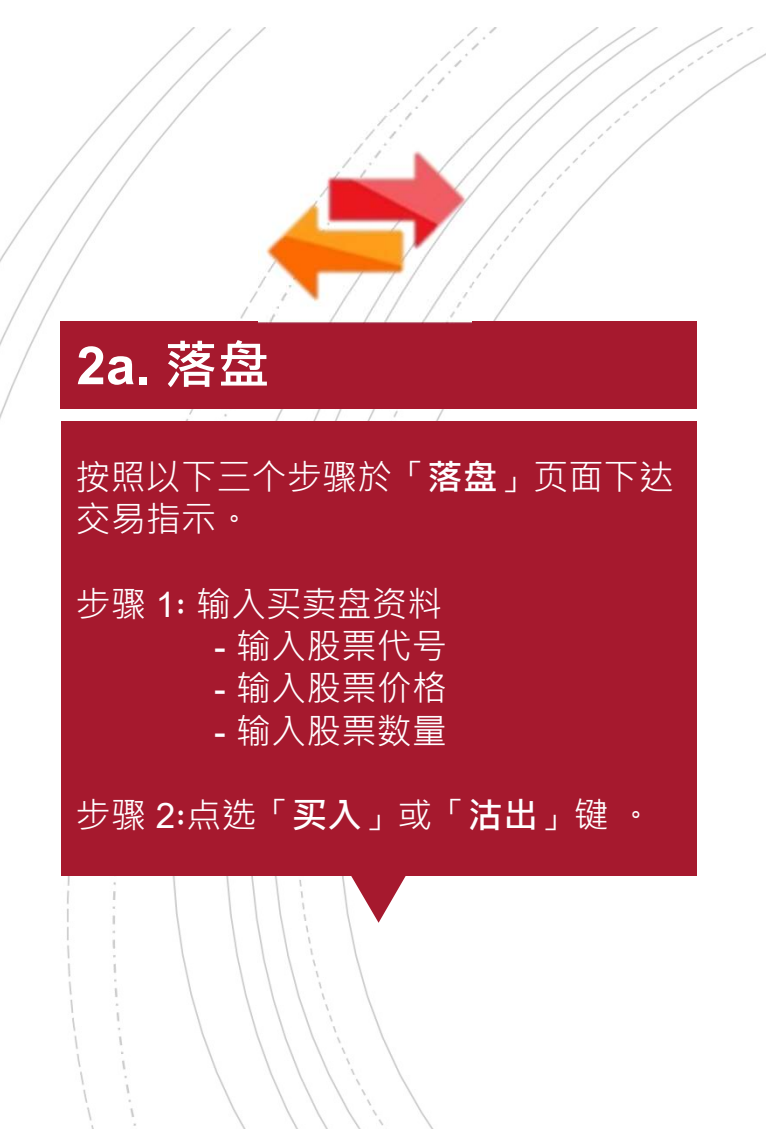

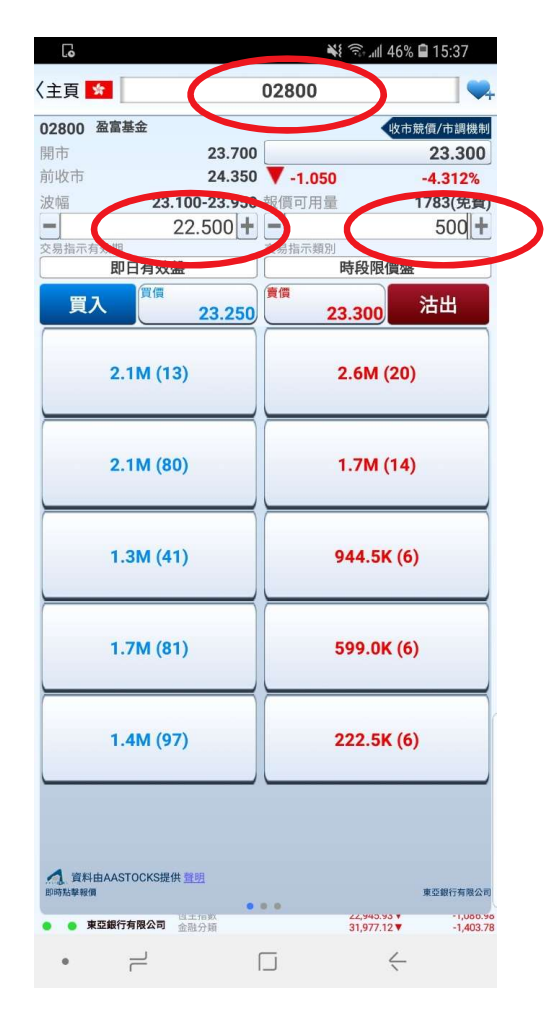

### **2b.** 落盘

步骤 3:於确认页面核对买卖盘资料是否正确,再点选「确认」传送你的指示。

| G       | 💥 कि. 세 46% 🛢 15:37 |
|---------|---------------------|
| (返回     | 買入                  |
| 市場      | ★<br>★              |
| 股票代號    | 02800               |
| 股票名稱    | 盈富基金                |
| 交易指示類別  | 時段限價盤1              |
| 價格      | 港元 22.500           |
| 數量      | 500                 |
| 交易指示有效期 | 即日有效盤               |
| 總金額2    | 港元 11,250.00        |

1.交易指示將會在最近的交易時段內執行
 2.總金額不包括證券交易的有關費用及收費

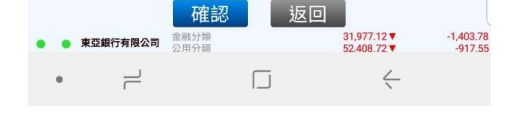

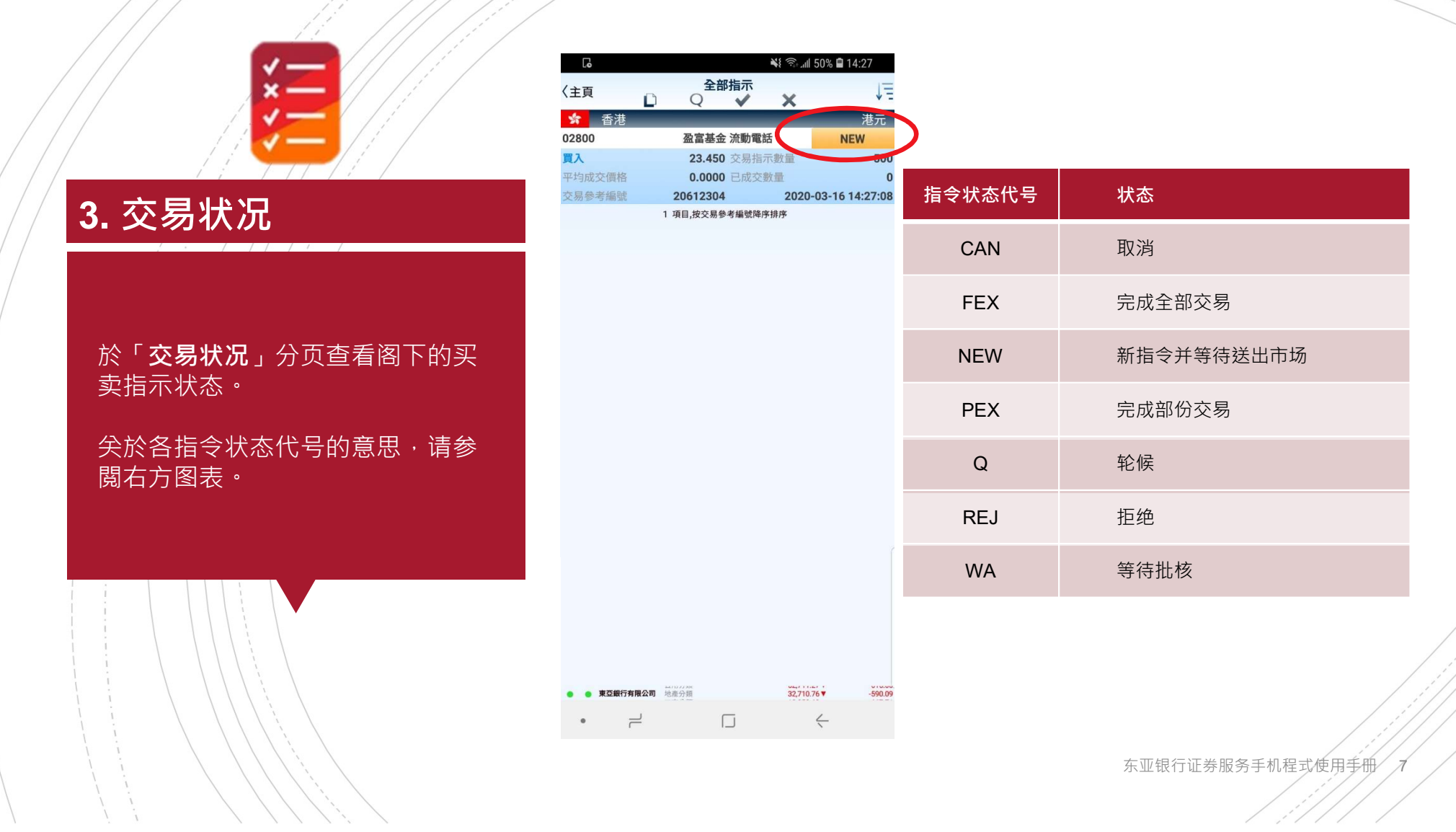

### 4a. 更改/取消指示

於「**交易状况」**分页向左或向右轻 扫你的指示·并选择对该指示作出 「**更改」**或「**取消」**。

| L.o    |               | 🛼 📶 43% 🗎 16:36     |
|--------|---------------|---------------------|
| 〈主頁    | 全部指示<br>□ Q ✔ | ×                   |
| 😭 香港   |               | 港元                  |
| 02800  | 盈富基金 流動       | 電話 NEW              |
| 買入     |               | 500                 |
| 平均成交價格 |               | 0                   |
| 交易參考編號 | 20615739      | 202 -03-16 16:35:35 |
| 02800  | 盈富基金 流動       | 電話 Q                |
| 買入     | 23.450 交易     | 指示數量 500            |
| 平均成交價格 | 0.0000 已成     | 交數量 0               |
| 交易參考編號 | 20612304      | 2020-03-16 14:27:23 |
|        | 2 項目,按交易參考編號  | 降序排序                |

| []o    |   |          |       | ();+,  | 43% 🗎 16:36     |
|--------|---|----------|-------|--------|-----------------|
| 〈主百    |   | 全部       | 指示    |        | 13              |
| \工具    |   | Q        | ~     | ×      | * =             |
| 😭 香港   | - | _        | -     | _      | 港元              |
|        |   |          |       |        |                 |
|        |   | 百改       | HV S  | ц<br>Ц |                 |
|        |   | 义以       | 42/   | -      |                 |
|        |   |          |       |        |                 |
| 02800  |   | 盈富基金     | 流動電調  | 舌      | Q               |
| 買入     |   | 23.450   | 交易指济  | 示數量    | 500             |
| 平均成交價格 |   | 0.0000   | 已成交   | 數量     | 0               |
| 交易參考編號 |   | 20612304 |       | 2020   | -03-16 14:27:23 |
|        | 2 | 項目,按交易參  | 考編號降用 | *排序    |                 |

| • | 東亞銀行有限公司 | 金融分類 | 38,851.63 ▼  | -14.50 | • | 東亞銀行有限公司 | 金融分類 | 38,851.63 ▼  | -14.50 |  |
|---|----------|------|--------------|--------|---|----------|------|--------------|--------|--|
|   |          |      | $\leftarrow$ |        |   |          |      | $\leftarrow$ |        |  |

### **4b.** 更改指示

输入新的价格 / 数量後,点选 「**更改买入」**或「**更改卖出**」以 更改指示。

於确认页面核对买卖盘资料是否 正确,再点选「**确认**」传送你的 指示。

| L.                       | 🖘 📶 43% 🛢 15:04                              | G                                    | 🗟 না 43% 🖬 15:04                           |
|--------------------------|----------------------------------------------|--------------------------------------|--------------------------------------------|
| 返回 更改交易參考                | 編號 20615739                                  | 〈返回                                  | 更改 買入                                      |
| ▲ 02800 盈富基金             | 22 500                                       | 交易參考編號                               | 20615739                                   |
| 收市 24.35                 | 0 <b>▼</b> -0.850 -3.491%                    | 市場                                   | * 香港                                       |
| 33.100-23.95             | 0 報價可用量 延遲報價                                 | 股票代號                                 | 02800                                      |
| 23.350                   | • <b>-</b> 500 <b>+</b>                      | 股票名稱                                 | 盈富基金                                       |
| 易指示有效期                   | 交易指示類別 時段限價盤                                 | 六日七二新则                               |                                            |
| <b>再次 明 2</b>            |                                              | 又勿加小規則                               | 时投版員盤                                      |
| 史以 員入 23.450             | 23.500                                       | 價格                                   | 港元 23.350                                  |
|                          |                                              | 數量2                                  | 500                                        |
| 1.7M (24)                | 1.7M (6)                                     | 交易指示有效期                              | 即日有效盤                                      |
|                          |                                              | 總金額3                                 | 港元 11,675.00                               |
| 916.5K (46)              | 1.0M (12)                                    |                                      |                                            |
| 200 5% (14)              |                                              |                                      |                                            |
| 396.3K (16)              | / TU.SK (TO)                                 |                                      |                                            |
|                          |                                              | 1.交易指示將會在最<br>2.新交易指示數量應<br>數量及未成交數量 | 跹的交易時段內執行<br>[為交易指示數量總計,包括已成交              |
| 資料由AASTOCKS提供量明<br>時點擊報價 | 東亞銀行有限公司                                     | 3.總金額不包括證券                           | 交易的有關費用及收費<br>確認 返回                        |
| • 東亞銀行有限公司<br>工商分類       | 32,009.30 ▼ -1,122.00<br>13,556.45 ▼ -333.00 | • • 東亞銀行有限公司                         | 際止領域 9,227.00▼ -422<br>港中企業 3,480.54▼ -167 |
| • =                      | П <del>(</del>                               | • =                                  | $\Box  \leftarrow$                         |

### **4c.** 取消指示

点选「**取消**」後·再点选「**确认」** 取消你的指示。

- v

| Lo      | 🗟 வி 43% 🗎 15:05 |
|---------|------------------|
| く返回 取   | 消買入              |
| 交易參考編號  | 20615739         |
| 市場      | * 香港             |
| 股票代號    | 02800            |
| 股票名稱    | 盈富基金             |
| 交易指示類別  | 時段限價盤1           |
| 價格      | 港元 23.450        |
| 已成交數量   | 0                |
| 平均成交價格  | 0.0000           |
| 未成交數量   | 500              |
| 交易指示有效期 | 即日有效盤            |

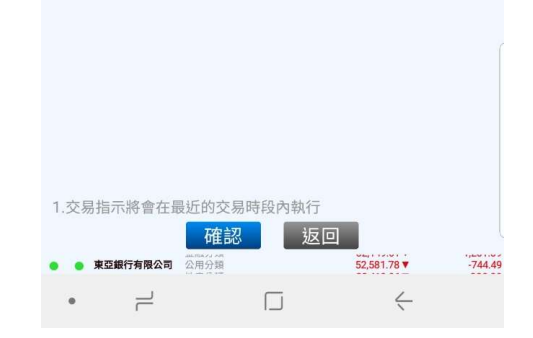

### 5. 交易记录

於「**交易记录**」查看过往的股票买 卖记录·包括已完成及未完成之交 易。

你可以选择以股票号码或日期排序 查看你的交易记录。

| [•                |                                       | *       | ()<br> | 49% 🛢 14:54     |
|-------------------|---------------------------------------|---------|--------|-----------------|
| 〈主頁               | 交易<br>股票號碼                            | 紀錄      | 日其     | , ↓E            |
| 10                | 2                                     | 0       |        | 30              |
| ☆ 香港<br>02800 盈富基 | ـــــــــــــــــــــــــــــــــــــ | _       | -      | 港元              |
| 02800             | 盈富基金                                  | 流動電話    |        | NEW             |
| 買入                | 23.450                                | 交易指示數   | 量      | 500             |
| 平均成交價格            | 0.0000                                | 已成交數量   |        | 0               |
| 交易參考編號            | 20612304                              |         | 2020   | -03-16 14:27:23 |
| 02800             | 盈富基金                                  | 流動電話    |        | Q               |
| 買入                | 23.200                                | 交易指示數   | 量      | 500             |
| 平均成交價格            | 0.0000                                | 已成交數量   |        | 0               |
| 交易參考編號            | 20608707                              |         | 2020   | -03-16 10:45:58 |
|                   | 2 項目,按交易參                             | 考編號降序排序 | 齐      |                 |

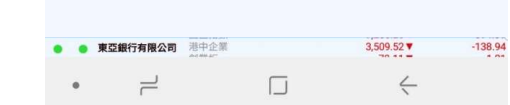

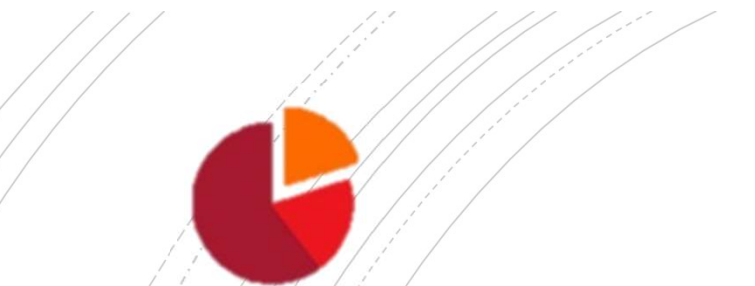

### 6. 投资组合

於「**投资组合」**查阅你账户内所 持有的股票。

| 24° 🗹      |                       | 8 × 0 | Veri 4G+ Jill 96% 💈 | 10:54     |
|------------|-----------------------|-------|---------------------|-----------|
| 〈主百        | 投                     | 資組合   |                     | IΞ        |
|            |                       | 持倉    |                     | * =       |
| 總市值(港元計價的股 | 票)                    |       | 3                   | 34,000.00 |
|            | 數                     | 量     | _                   | 市值        |
| ☆ 香港       |                       |       |                     | 港元        |
| 200700 鷹訊控 | 投 1.0                 | 0     | 334.00              | 0 00      |
|            | 1,01                  | 項目    | 334,00              | 0.00      |
|            |                       | АЦ    |                     |           |
|            |                       |       |                     |           |
|            |                       |       |                     |           |
|            |                       |       |                     |           |
|            |                       |       |                     |           |
|            |                       |       |                     |           |
|            |                       |       |                     |           |
|            |                       |       |                     |           |
|            |                       |       |                     |           |
|            |                       |       |                     |           |
|            |                       |       |                     |           |
|            |                       |       |                     |           |
|            |                       |       |                     |           |
|            |                       |       |                     |           |
|            |                       |       |                     |           |
|            |                       |       |                     |           |
|            |                       |       |                     |           |
|            |                       |       |                     |           |
|            |                       |       |                     |           |
|            |                       |       |                     |           |
|            |                       |       |                     |           |
|            |                       |       |                     |           |
|            |                       |       |                     |           |
|            |                       |       |                     |           |
|            |                       |       |                     |           |
| ● 東亞銀行有限公  | 國 一個 企 指 取<br>港 中 企 量 |       | 10,873.02           | 12.16     |
|            | 10-1-M-11             | _     | /                   | 21.00     |
| F          |                       |       | ~                   |           |
|            |                       |       |                     |           |

# 7a. 股票报价

登入後 · 於「**股票报价**」获取股 票的即时报价 ·

使用右上方的按钮,将股票加到 你的「**心水股**」。

| G              |             |        |             | 👬 🙃 📲 4   | 8% 🗎 1       | 4:50                  |
|----------------|-------------|--------|-------------|-----------|--------------|-----------------------|
| 〈主頁            | ٠           | 股票報價   | 報價          | Ŕ         |              | \$                    |
| *              |             | 02800  |             |           | <b>報價</b>    | 可用重<br>7( <b>免費</b> ) |
| 02800 🤇        | 盈富基金        |        |             |           | 收市競價/        | 市調機制                  |
| 開市             |             | 23.700 |             |           | 2            | 3.350                 |
| 前收市            |             | 24.350 | <b>-1.0</b> | 00        | -4           | .107%                 |
| 波幅             |             |        |             | 2         | 23.300-      | 23.950                |
| 52週波幅          |             |        |             |           | 2.800-       | 30.650                |
|                |             | 23.300 | _           | 23.350    | <b>Ţ</b> 1   |                       |
|                | 2.7M (10    | 1)     |             | 2.5M      | (6)          |                       |
|                | 3.3M (65    | 5)     |             | 1.3M (    | 11)          |                       |
|                | 2.4M (25    | 1)     |             | 1.2M (    | 10)          |                       |
|                | 850.5K (3   | 2)     |             | 1.2M      | (9)          |                       |
|                | 737.0K (8   | 9)     |             | 212.0K    | (11)         |                       |
| ▲ 資料<br>即時點單級( | 由AASTOCKS提供 | · 登明   |             |           | 東亞銀          | 行有限公司                 |
| • • 東3         | 2銀行有限公司 🔮   | 用分類    |             | 52,622.72 | 2            | -703.55               |
|                | 2           | Г      | ī           |           | $\leftarrow$ |                       |
|                |             |        | -           |           |              |                       |

### 7b. 股票报价

於「**心水股**」页面下检视你所选 的股票。

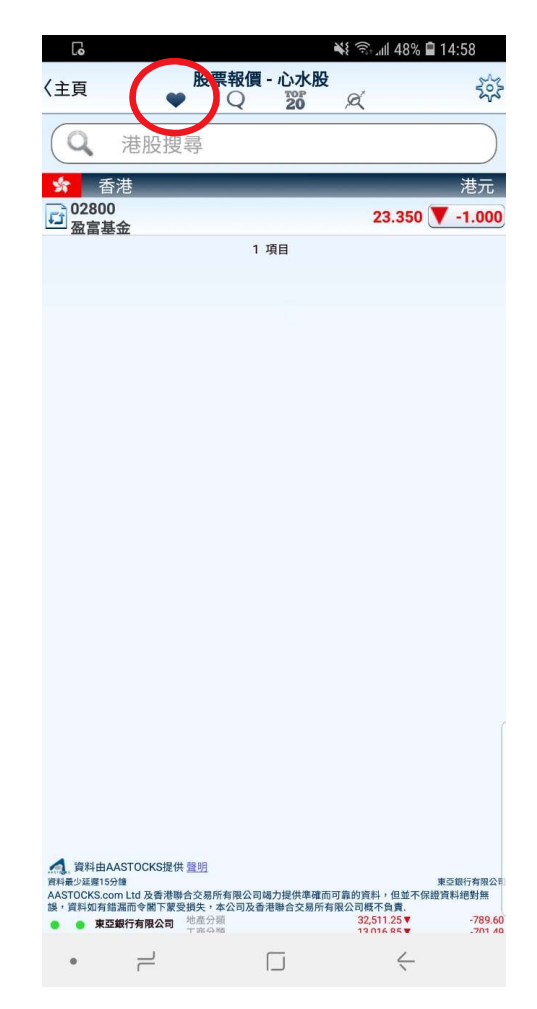

### 7c. 股票报价

於「**二十大**」页面下检视股票、 认股证、牛熊证和创业板股票的 二十大排名资料。

| Lo                                               |                                   | In the 3                | 47% 🖬 15:08                     |
|--------------------------------------------------|-----------------------------------|-------------------------|---------------------------------|
| 〈主頁                                              | 股票報價 - 二十.                        | Ŕ                       |                                 |
| 股票                                               | 認股證 4                             | 焦證                      | 創業板                             |
|                                                  | 升幅                                |                         | 跌幅                              |
| 83053                                            | 928.45                            | 0 🔺 2.700               | 0.292%                          |
| 南方港元貨幣-R                                         | 0.000 - 0.00                      | 00                      | ×                               |
| 03048                                            | 26.70                             | 0 🔺 1.750               | 7.014%                          |
| TR巴西                                             | 26.700 - 26.70                    | 00                      | Č                               |
| 01913                                            | 20.70                             | 0 🔺 0.740               | 3.707%                          |
| 普拉達                                              | 19.260 - 21.40                    | 00                      |                                 |
| 07500                                            | 9.04                              | 0 🛦 0.740               | 8.916%                          |
| FI二南方恆指                                          | 8.650 - 9.10                      | 00                      |                                 |
| 07588                                            | 7.34                              | 0 🛦 0.620               | 9.226%                          |
| FI二南方國指                                          | 6.880 - 7.39                      | 90                      |                                 |
| 07522                                            | 11.84                             | 0 📥 0.520               | 4.594%                          |
| F I 二華夏納一百                                       | 11.340 - 12.50                    | 00                      |                                 |
| 00179                                            | 14.12                             | 0 🔺 0.460               | 3.367%                          |
| 德昌電機控股                                           | 13.000 - 14.18                    | 30                      |                                 |
| 03019                                            | 44.55                             | 0 🔺 0.450               | 1.020%                          |
| XTR環球                                            | 42.100 - 44.5                     | 50                      |                                 |
| 07568                                            | 8.06                              | 0 🛦 0.400               | 5.222%                          |
| FI二南方納指                                          | 7.800 - 8.14                      | 40                      |                                 |
| 07321                                            | 6.88                              | 0 🛦 0.310               | 4.718%                          |
| FI華夏恆指                                           | 6.570 - 6.88                      | 30                      | -                               |
| 01111                                            | 11.10                             | 0 🔺 0.300               | 2.778%                          |
| 創興銀行                                             | 10.700 - 11.28                    | 30                      | -                               |
| 09936                                            | 2.22                              | 0 🔺 0.280               | 14.433%                         |
| 稀美資源                                             | 1.940 - 2.44                      | 40                      |                                 |
| 07331                                            | 8.79                              | 0 🔺 0.270               | 3.169%                          |
| FI華夏納一百                                          | 8.520 - 8.78                      | 30                      |                                 |
| 07341                                            | 7.11                              | 0 4 0.260               | 3.796%                          |
| 資料由AASTOCKS<br>資料最少延遅15分鐘<br>AASTOCKS com Ltd 及考 | 建供 <u>聲明</u><br>新潮島会な易所有限公司協力提供準約 | 暖而可靠的資料,                | 東亞銀行有限公<br>但並不保證資料絕對無           |
| 誤,資料如有錯漏而令閣<br>● 東亞銀行有限2                         | 下蒙受損失,本公司及香港聯合交易<br>港中企業<br>創業板   | 所有限公司概不會<br>3,503<br>77 | tġ.<br>.0/▼ -145.3<br>.79▼ -1.5 |
| • =                                              |                                   |                         | 4                               |

# 7d. 股票报价

於「**指数**」页面下查閱阅香港和 亚太的指数,及各板块的行情。

| 24° 🔛 |      |             |                 |        | 10:56  |
|-------|------|-------------|-----------------|--------|--------|
| 〈主頁   |      | 股票報價 ·<br>Q | 指數<br>TOP<br>20 | ø      |        |
|       | 亞太指數 |             |                 | 振塊行情   |        |
| *     | _    | 香港          | 指數              | _      |        |
| 恆生指數  |      | 27,674.63   |                 | -14.01 | -0.05% |
| 金融分類  |      | 38,884.00   |                 | 17.87  | 0.05%  |
| 公用分類  |      | 57,213.32   |                 | 131.54 | 0.23%  |
| 地產分類  |      | 39,893.63   |                 | 128.44 | 0.32%  |
| 工商分類  |      | 15,550.87   | •               | -53.74 | -0.34% |
| 國企指數  |      | 10,876.88   |                 | 16.02  | 0.15%  |
| 港中企業  |      | 4,419.88    |                 | 21.20  | 0.48%  |
| 創業板   |      | 82.96       |                 | 0.50   | 0.61%  |
| *     | _    | 中國          | 指數              | _      |        |
| 上海A股  |      | 3,129.52    |                 | 8.85   | 0.28%  |
|       |      | 亞太拉         | 指數              |        |        |
| 南韓綜合  |      | 2,145.90    |                 | 1.75   | 0.08%  |
|       |      | 10 項        | I               |        |        |
|       |      |             |                 |        |        |
|       |      |             |                 |        |        |

4 L 

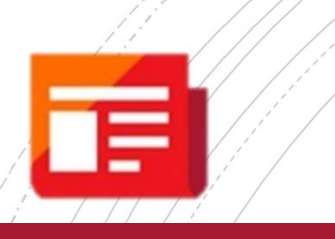

### 8. 新闻

於「**新闻**」查閱最新市场资讯及 公司新闻。

新闻只提供中文版本。

| 🝱 24° 🖌                                                                            | 8                                               | ¥ 🗭 🛱 49 Juli 97% 🖬 10                    | :55              |
|------------------------------------------------------------------------------------|-------------------------------------------------|-------------------------------------------|------------------|
| 主頁                                                                                 | 新聞                                              |                                           |                  |
| 2019-11-07                                                                         |                                                 |                                           |                  |
| 即市新聞]《瑞信窩<br>指牛64344、熊6193<br>2019-11-07 10:37:57                                  | 輪》恆指250天線以<br>32                                | 从上偏軟,留意恆                                  | Ø                |
| 即市新聞]《美股業<br>2019-11-07 10:33:28                                                   | 績》高通季績及預測                                       | 則勝預期 市後升5%                                | ۲                |
| 即市新聞] 宏利金融(<br>2019-11-07 10:32:10                                                 | (00945.HK)計劃回                                   | 購最多5,800萬股普通服                             | 9 🔊              |
| 即市新聞]《瑞通窩<br>拖低大市 資金即市携<br>11491 沽27548/ 書<br>舜光牛65583 熊565<br>2019:11-07.10:30:29 | 輪》【瑞通認股證4<br>勞Call 吉利數據好<br>5利牛64261 熊59<br>519 | +熊證】騰訊跌2%<br>創半年高 騰訊購<br>557/ 場內最貼價       | ۲                |
| 即市新聞] 摩根資管網<br>緩 內地GDP平均增4.                                                        | 料未來10至15年全<br>.4%                               | 球經濟增長放                                    | ۲                |
| 即市新聞] 匯豐調查<br>展成拓展中國業務關<br>2019-11-07 10:25:42                                     | :三成中國受訪企讀<br>鍵                                  | 業視實行可持續發                                  | ۲                |
| 即市新聞]百度季績<br>2019-11-07 10:19:08                                                   | 勝預期 市後升逾4%                                      | 6                                         | $\diamond$       |
| 即市新聞]《大行報告<br>至50.2元 評級「增持<br>2019-11-07 10:18:27                                  | 告》大摩升招行(03<br>寺」                                | 3968.HK)目標價                               | ۲                |
| 即市新聞]《公司業編<br>季純利153萬元跌66<br>2019-11-07 10:14:51                                   | 績 》電子交易集團(<br>%                                 | 08036.HK)首三                               | $\triangleright$ |
| 即市新聞] 中國趨勢(<br>貨物貿易框架協議                                                            | (08171.HK)子公司                                   | 訂電子產品                                     | $\triangleright$ |
| 即市新聞]*大摩:整<br>再次派發特息可能性<br>2019-11-07 10:12:36                                     | 發體5G頻譜成本較預<br>增加                                | 頁期低 和電(00215.HK                           | ) 🔊              |
| 即市新聞]《大行報行<br>291.8元 維持「買入<br>2019-11-07 10:12:20                                  | 告 》 野村降港交所(<br>.」 評級                            | 00388.HK)目標價至                             | D                |
| 即市新聞]《盈警響<br>季錄重大綜合虧損<br>2019-11-07 10:11:19                                       | 號 》 華億金控(081:                                   | 23.HK)料首三                                 | $\triangleright$ |
| 即市新聞]《公司業編<br>訪轉盈 賺8,000元人<br>2019-11-07 10:10:54                                  | 績 》 中國創意控股(<br>幣                                | 08368.HK)首三季                              | Ø                |
| 即市新聞]《公司業<br>委納利IO77章元416                                                          | 績》凱富善集團控服<br>(在<br>公用分類<br>(注意分類                | 段(08512.HK)首三<br>57,213.32▲<br>39.876.59▲ | 131.54           |
| 1                                                                                  |                                                 | <i>&lt;</i>                               |                  |

## 9. 设定

於「**设定」**管理手机程式。

| С          |
|------------|
| ۷          |
| ◆ 買入 沽出 →  |
| ▲上升 ▼下跌    |
|            |
|            |
|            |
| $\bigcirc$ |
| 電池電力       |
|            |
|            |
|            |
|            |
| <b>投排序</b> |
|            |
| 司          |
|            |
|            |
| 1.5.3      |
|            |

2

### 10. 公司资料

於「**公司资料」**获取上市公司及 不同股票的资料,如公司概括、 公司资料、股份回购、派息记录 等。

F

| ల ల 🖻      |                     | 📲 37% 🖬 1           | 5:13         |
|------------|---------------------|---------------------|--------------|
| 〈主頁        | 公司資料                |                     | Ξ            |
| 公司概括       | 公司資料                | 股份回購                | 基            |
| *          | 02800               |                     | •            |
| 02800 盈富基金 |                     |                     |              |
| 主要股東       |                     |                     | N/A          |
| 公司董事       | -                   | 杜漢文(執行<br>李茵茵(執行    | ī董事)<br>ī董事) |
| 公司秘書       |                     |                     | N/A          |
| 往來銀行       |                     |                     | N/A          |
| 律師         |                     | 安理國際律師              | 事務所          |
| 核數師        |                     | 羅兵咸永道會計師            | 事務所          |
| 註冊辦事處      | 香港中環康樂廣場八           | 號交易廣場第二座三-          | 十二樓          |
| 股份過戶登記處    |                     | 香港中央證券登記有阿爾         | 限公司          |
| 股份過戶登記處電話  |                     |                     |              |
| 公司網址       |                     | (852) 2862          | 2-8628       |
| 雷和地中       | I                   | http://www.trahk.co | m.hk/        |
| HERIT CAT  |                     |                     | N/A          |
| 電話號碼       |                     |                     | N/A          |
| 傳真號碼       |                     |                     | 17.6         |
|            |                     |                     | N/A          |
|            | 最後更新日: <b>2017-</b> | 06-23               | -604 29      |
| 東亞銀行有限公司   | 金融分词                | 32.940.13 ▼         | -643.62      |
|            |                     | $\leftarrow$        |              |

### 11. 重要提示

於「重要提示」查閱各种资料及 文件,如条款及细则、常见问题 和安全提示等。

| 00  |                | 15:19 🖨 👬 🕷 |
|-----|----------------|-------------|
| 〈主頁 | 重要提示           |             |
| ×.  | 條款及細則          |             |
|     | 聲明             |             |
|     | 私隱聲明           |             |
|     | 風險披露聲明書        |             |
|     | 有關東亞銀行證券服務手機程式 | 武常見問題       |
|     | 安全提示           |             |

• 有關電子網絡銀行服務及股票買賣常見問題

© 2017 版權由東亞銀行有限公司擁有

未經許可,不得轉載。

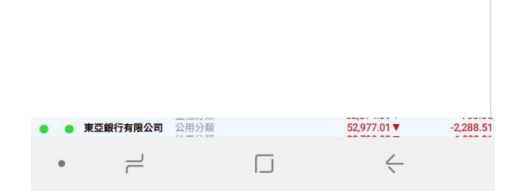

### 如有任何其他查询, 请致电 (852)2211 1311 与我们联络。

东亚银行证券服务手机程式使用手册

21